- 1. 工业话机上按 \*114\* 查询获取 IP 地址。
- 2. 获得工业话机 IP 后通过浏览器访问,用户名密码均是 admin。

| → C ▲ 不安全 192.168.0.67 |       |
|------------------------|-------|
|                        |       |
|                        |       |
|                        | 用户名   |
|                        | admin |
|                        | 密码    |
|                        | ••••• |
|                        | 登陆    |
|                        |       |
|                        |       |

3. 网络设置。网络设置页面修改网络模式,修改完地址后点击重启生效,重启 后通过新 IP 访问网页。

也可通过在工业话机上配置。

设置 IP \*115\* 根据语音提示, 先输 IP, 按#进入网关设置, 输入网关 IP 后, 按 #保存。

重启 \*111\* 修改 IP 后,需要重启生效。

| VOIP intercom              |            |         |                      | Language | 简体中文 🗸 |
|----------------------------|------------|---------|----------------------|----------|--------|
| voip                       | 网络设置       |         |                      |          |        |
|                            | 有线网络       | 高级设置    |                      |          |        |
| 系统状态<br>A 网络设置             |            | 网络协议    | Static IP     O DHCP |          |        |
| IP 设置                      |            | IP地址    | 192.168.0.67         |          |        |
|                            |            | Netmask | 255.255.255.0        |          |        |
| ✔ 电话设置                     |            | 网关      | 192.168.0.1          |          |        |
| ● 门禁设置                     |            | DNS     | 8.8.8                |          |        |
| ☑ 高级管理                     |            |         |                      |          |        |
| ▲ 用户帐户                     |            |         |                      |          |        |
| ▲ 退出 & 注销                  |            |         | 保存 取満 P改成静态,点重启生效    |          |        |
|                            |            |         |                      |          |        |
|                            |            |         |                      |          |        |
| REV: 20220630.001 REV2:R20 | 2206140v03 |         |                      |          |        |

4. 配置 SIP 设置。下图仅供参考,实际填写请按现场需求为准。

| VOIP intercom |                        |                        | La                             | nguage 简体中文 🗸 |
|---------------|------------------------|------------------------|--------------------------------|---------------|
| voip          | 设置SIP账号<br>SIP账号信息 高级设 |                        |                                |               |
| 系统状态          |                        |                        |                                |               |
| A 网络设置        | 选择SIP                  | SIP1 V                 |                                |               |
| SIP 设置        | 账号1                    | 80062                  | 账号·SIP分机号                      |               |
| ♀ 通话设置        | 密码                     | 8006                   | 密码: SIP分机密码<br>服务器地址: 由注系统IP地址 |               |
| ✔ 电话设置        | 服务器地址:端口               | 192.168.0.19 : 5060    | 端口:默认5060(电话系统SINA则7060        | )             |
| ● 门禁设置        | 代理服务器:端口               | 192.168.0.19<br>. 5060 | 默认情况,代理服务器与服务器地址一样             |               |
| ☑ 高级管理        | NAI                    |                        |                                |               |
| ▲ 用户帐户        |                        |                        |                                |               |
| ▲ 退出 & 注销     |                        |                        |                                |               |
|               |                        | [[朱仔] [[秋]]            |                                |               |
|               |                        |                        |                                |               |
|               |                        |                        |                                |               |

REV: 20220630.001 REV2:R202206140v03

配置完后,可进系统状态查看分机状态。

| /010                                                                                                    | 状态                                                                                                    |                                   |                      |                     |  |
|----------------------------------------------------------------------------------------------------|----------------------------------------------------------------------------------------------------|-----------------------------------|----------------------|---------------------|--|
| 系统状态                                                                                                    | 55960<br>Memery Total(KB)                                                                                                    | 18376<br>Memery Used(KB)          | 26<br>Disk Total(MB) | 12<br>Disk Free(MB) |  |
| 网络设置                                                                                                    | al Network                                                                                                    |                                   |                      |                     |  |
| SIP 设置                                                                                                    |                                                                                                    |                                   |                      |                     |  |
|                                                                                                    | MAC 50:53:53:54                                                                                                    | 1:69:a9                           |                      |                     |  |
| )通话设置                                                                                                    | Network Port Type Static                                                                                                    |                                   |                      |                     |  |
| <ul> <li>通话设置</li> <li>电话设置</li> </ul>                                                                                          | Network Port Type         Static           IP Address         192.168.0.6           Netmask         255.255.25                                                                                                    | 5.0                               |                      |                     |  |
| <ul> <li>通话设置</li> <li>电话设置</li> <li>1) 行禁设置</li> </ul>                                                                         | Network Port Type         Static           IP Address         192 168.0 f           Netmask         255 255.25           Gateway         192 168.0 f           DU0         0.00.0 f                                                      | 37<br>5.0<br>1                    |                      |                     |  |
| <ul> <li>通话设置</li> <li>/ 电话设置</li> <li>) 门禁设置</li> <li>2) 高级管理</li> </ul>                                                       | Network Port Type         Static           IP Address         192 168.0.6           Netmask         255 255           Gateway         192 168.0.1           DNS         8.8.8.8                                                          | 37<br>5.0<br>1                    |                      |                     |  |
| <ul> <li>) 通活设置</li> <li>) 通活设置</li> <li>) 门禁设置</li> <li>3) 高级管理</li> <li>】 用户帐户</li> </ul>                                     | Network Port Type         Static           IP Address         192 168.0 f           Netmask         255 255 25           Gateway         192 168.0 f           DNS         8.8.8 8                                                       | 57<br>5.0<br>1                    |                      |                     |  |
| <ul> <li>通活设置</li> <li>电活设置</li> <li>1 门禁设置</li> <li>3 高级管理</li> <li>. 用户帐户</li> <li>. 現上 &amp; 注將</li> </ul>                   | Network Port Type         Static           IP Address         192 168.0.6           Netmask         255 255 25           Gateway         192 168.0.1           DNS         8.8.8.8                                                       | 37<br>5.0<br>I<br>OK              | 1                    | 120                 |  |
| <ul> <li>) 通送设置</li> <li>/ 电话设置</li> <li>2) 门禁设置</li> <li>3) 高级管理</li> <li>4. 用户帐户<sup>3</sup></li> <li>4. 退出&amp;注销</li> </ul> | Network Port Type         Static           IP Address         192.168.0.6           Netmask         255.255.25           Gateway         192.168.0.1           DNS         8.8.8.8           IIII         80062           2         1002 | 57<br>5.0<br>I<br>OK<br>Forbidden | ]                    | 120 ✓<br>-1 ×       |  |

5. 电话设置>音量设置,调节话机音量。

| VOIP intercom |                    |           |           | Language | 简体中文 🖌 |
|---------------|--------------------|-----------|-----------|----------|--------|
| voip          | 电话设置<br>音量设置 功能键定义 | 、 LED功能定) | 义 高级设置    |          |        |
| 系统状态          |                    |           |           |          |        |
| A 网络设置        | 免提扬声器音量            | 8 ~       |           |          |        |
| ■ SIP 设置      | 免提麦克风送话音量          | 2 ~       |           |          |        |
| ♀ 通话设置        | 听筒扬声器音量            | 8 ~       |           |          |        |
| / 电话设置        | 听筒麦克风送话音量          | 4 🗸       |           |          |        |
| ● 门禁设置        | 发送增益(麦克风)          | 1.0       | (0.0~9.9) |          |        |
| ☑ 高级管理        | 接收增益(扬声器)          | 1.0       | (0.0-9.9) |          |        |
| 1 用户帐户        | 铃声选择               | ring1 🗸   |           |          |        |
| ▲ 退出&注销       | 铃声音量               | 8 ~       |           |          |        |
|               |                    |           |           |          |        |
|               |                    | 保存取消      |           |          |        |
|               |                    |           |           |          |        |

6. 摘机后自动呼叫。

| /OIP intercom           |               |      |              |              |                       | Language | 简体中文 |
|-------------------------|---------------|------|--------------|--------------|-----------------------|----------|------|
| voip                    | 通话设置          |      |              |              |                       |          |      |
| THATA                   | 基本设置          | 群呼   | 目播 电话本       | 报警号码         | 手动报警 本机广播 高级设置        |          |      |
| A 网络设置                  |               | 自动应答 | 3            |              | 户田执任                  |          |      |
| ■ SIP 设置                |               | 热线   | 启用           |              | 1s: 摘机后等待的时间, 可自行调整   |          |      |
| ♀ 通话设置                  |               |      | 1s N         | 192.168.0.68 | 后面填呼叫的目的地,可以是号码,可以是IP |          |      |
| ✔ 电话设置                  |               | 速拨1  | 192.168.0.28 |              |                       |          |      |
| •〕 门禁设置                 |               | 速拨2  | 809          |              |                       |          |      |
| 🖸 高级管理                  |               |      |              |              |                       |          |      |
| 1. 用户帐户                 |               |      |              |              |                       |          |      |
| ▲ 退出 & 注销               |               |      | 保存取消         | ]            |                       |          |      |
|                         |               |      |              |              |                       |          |      |
|                         |               |      |              |              |                       |          |      |
| EV: 20220630.001 REV2:1 | R202206140v03 |      |              |              |                       |          |      |

7. 电话本配置。当您使用的是点对点呼叫,又想呼叫一个号码到某一个 IP 工业 话机上。可以添加电话本配置。例: PhoneNumber 填写 800, URL 填写 192.168.0.66。 此时工业话机上呼叫 800 则会拨打给 192.168.0.66 的设备,而不用再输入 IP 地址 呼叫。

| VOIP intercom            |                 |               |              |             | Language | 简体中文 💙 |
|--------------------------|-----------------|---------------|--------------|-------------|----------|--------|
| voip                     | 通话设置<br>基本设置 群呼 | 组播 电话本        | 报警号码 手动振警    | * 本机广播 高级设置 |          |        |
| 系统状态                     |                 |               |              |             |          |        |
| A 网络设置                   |                 | PhoneNum      | iber / URL   |             |          |        |
| ■ SIP 设置                 | 1               | 800           | 192.168.0.66 |             |          |        |
| <ul> <li>通话设置</li> </ul> | 2               |               |              |             |          |        |
| ✔ 电话设置                   | 3               |               |              |             |          |        |
| ● 门禁设置                   | 4               |               |              |             |          |        |
| ☑ 高级管理                   | 5               |               |              |             |          |        |
| 1 用户帐户                   | 7               |               |              |             |          |        |
| ▲ 退出&注销                  | 8               |               |              |             |          |        |
|                          | 9               |               |              |             |          |        |
|                          | 10              |               |              |             |          |        |
|                          |                 |               |              |             |          |        |
|                          |                 | [/m≠_][===\v/ | 1            |             |          |        |

8. 工业话机快捷呼叫按键设置。第一个功能键对应第一个物理按键 S1,第三个功能键对应第二个物理按键 S2。

| VOIP intercom                                                                  | Language                                                                                                    | 简体中文 > |
|--------------------------------------------------------------------------------|----------------------------------------------------------------------------------------------------|--------|
|                                                                                |                                                                                                    |        |
| 音量设置 功能键定义 LED功能定 系统状态                                                         | ≥义 高级设置                                                                                                    |        |
| A 网络设置 第一个功能键 速炭 ~                                                             | 192.168.0.28                                                                                                    |        |
|                                                                                | NULL                                                                                                    |        |
| ♠ 通话设置 第三个功能键 禁用                                                               | NULL                                                                                                    |        |
|                                                                                | NULL                                                                                                    |        |
| ■ 门禁设置                                                                         |                                                                                                    |        |
| 速拨2设置 自复位式触发<br>「                                                              |                                                                                                    |        |
| <ul> <li>□ 日本に入り</li> <li>● 日本に入り</li> <li>● 日次式戦歩</li> <li>● 目状式戦歩</li> </ul> | ∞ ∞ < |        |
| ▲ 退出&注销 保存 取消                                                                  |                                                                                                    |        |
|                                                                                | -                                                                                                    |        |
|                                                                                |                                                                                                    |        |
| DEV-20220830-004 DEV2-D202206140-03                                            |                                                                                                    |        |